# SSC compact 8

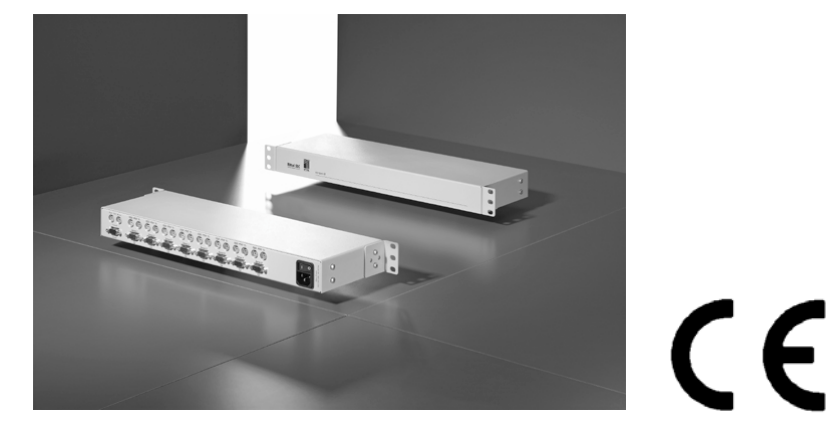

DK 7552.010

compact 8

Zeichnungsnummer: Sprache: Stand: Datum: A 36219 00 IT 74 deutsch V 2 13.06.06

## Installations- und Bedienungsanleitung

SSC compact 8

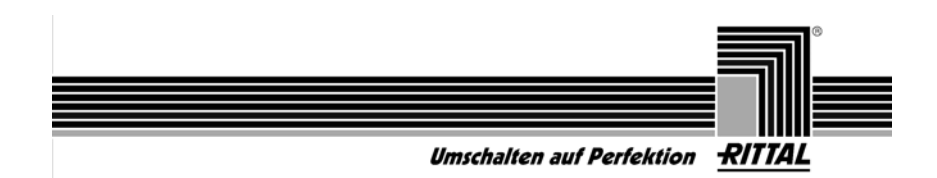

#### HINWEISE

#### Achtung

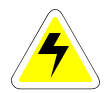

UM DAS RISIKO EINES STROMSCHLAGES ZU VERMEIDEN, SOLLTEN SIE DAS GERÄT NICHT ÖFFNEN ODER ABDECKUNGEN ENTFERNEN. IM SERVICEFALL WENDEN SIE SICH BITTE AN UNSERE TECHNIKER.

LESEN SIE DIE BEDIENUNGSANLEITUNG SORGFÄLTIG, BEVOR SIE DAS GERÄT IN BETRIEB NEHMEN. BEFOLGEN SIE ALLE WARNUNGEN ODER BEDIENUNGSHINWEISE, DIE SICH AM GERÄT ODER IN DER BEDIENUNGSANLEITUNG BEFINDEN.

#### BEWAHREN SIE DIE BEDIENUNGSANLEITUNG SORGFÄLTIG AUF

<u>Spannungsversorgung</u>: Betreiben Sie dieses Gerät nur an einer geerdeten Spannungsquelle.

<u>SPANNUNGSFREIHEIT</u>: STELLEN SIE VOR INSTALLATIONSARBEITEN SICHER, DAß DAS GERÄT SPANNUNGSFREI IST. ZIEHEN SIE DEN NETZSTECKER ODER DIE SPANNUNGSVERSORGUNG AM GERÄT AB.

KABEL: VERWENDEN SIE AUSSCHLIEßLICH VON RITTAL GELIEFERTE KABEL. BESCHÄDIGUNGEN, DIE AUS DEM EINSATZ VON FREMDKABELN RESULTIEREN, FALLEN NICHT UNTER DIE GEWÄHRLEISTUNGBESTIMMUNGEN. VERMEIDEN SIE BEI DER VERLEGUNG DER KABEL STOLPERFALLEN.

<u>Gewährleistung:</u> Auf dieses Gerät wird bei Fachgerechter Anwendung vom Tage der Lieferung an 2 Jahre Gewährleistung gegeben. Sollte innerhalb dieses Zeitraumes ein Defekt auftreten, wird das eingeschickte Gerät im Rittal-Werk kostenlos repariert. Weitergehende Ansprüche, insbesondere für Folgeschäden, sind ausgeschlossen.

<u>Gewährleistungausschluß:</u> Rittal übernimmt keine Gewährleistung für Geräte, Die

- NICHT BESTIMMUNGSGEMÄß EINGESETZT WURDEN.
- NICHT AUTORISIERT REPARIERT ODER MODIFIZIERT WURDEN.
- SCHWERE ÄUßERE BESCHÄDIGUNGEN AUFWEISEN, WELCHE NICHT BEI LIEFERUNGSERHALT ANGEZEIGT WURDEN.
- DURCH FREMDZUBEHÖR BESCHÄDIGT WURDEN.

RITTAL HAFTET NICHT FÜR FOLGESCHÄDEN JEGLICHER ART, DIE MÖGLICHERWEISE DURCH DEN EINSATZ DER PRODUKTE ENTSTEHEN KÖNNEN.

BESCHRÄNKTE GEWÄHRLEISTUNG: RITTAL GEWÄHRLEISTET (A) FÜR EINEN ZEITRAUM VON 90 TAGEN AB EMPFANGSDATUM, DAß DIE SOFTWARE IM WESENTLICHEN GEMÄß DEM BEGLEITENDEN PRODUKTHANDBUCH ARBEITET, UND (B) FÜR EINEN ZEITRAUM VON ZWEI JAHREN AB EMPFANGSDATUM, DAß EINE, DIE SOFTWARE BEGLEITENDE, VON RITTAL GELIEFERTE HARDWARE BEI NORMALER BENUTZUNG UND WARTUNG FREI VON

MATERIAL - ODER VERARBEITUNGSFEHLERN IST. DIE GEWÄHRLEISTUNG IST BEZÜGLICH DER SOFTWARE AUF 90 TAGE UND BEZÜGLICH DER HARDWARE AUF (2) JAHRE BESCHRÄNKT. DIESE GEWÄHRLEISTUNG WIRD VON RITTAL ALS LIEFERANT DES PRODUKTES ÜBERNOMMEN; ETWAIGE GESETZLICHE GEWÄHRLEISTUNGS- ODER HAFTUNGSANSPRÜCHE GEGEN DEN HÄNDLER, VON DEM SIE IHR SSC BEZOGEN HABEN, WERDEN HIERDURCH WEDER ERSETZT NOCH BESCHRÄNKT.

ANSPRÜCHE DES KUNDEN: DIE GESAMTE HAFTUNG VON RITTAL UND IHR ALLEINIGER ANSPRUCH BESTEHT NACH WAHL VON RITTAL ENTWEDER (A) IN DER RÜCKERSTATTUNG DES BEZAHLTEN PREISES ODER (B) IN DER REPARATUR ODER DEM ERSATZ DER SOFTWARE ODER DER HARDWARE, DIE DER BESCHRÄNKTEN GEWÄHRLEISTUNG VON RITTAL NICHT GENÜGT UND ZUSAMMEN MIT EINER KOPIE IHRES LIEFERSCHEINES AN RITTAL ZURÜCKGEGEBEN WIRD. DIESE BESCHRÄNKTE GEWÄHRLEISTUNG GILT NICHT, WENN DER AUSFALL DER SOFTWARE ODER DER HARDWARE AUF EINEN UNFALL, AUF MIßBRAUCH ODER AUF FEHLERHAFTE ANWENDUNG ZURÜCKZUFÜHREN IST. FÜR EINE ERSATZ - SOFTWARE ÜBERNIMMT RITTAL NUR FÜR DEN REST DER URSPRÜNGLICHEN GEWÄHRLEISTUNGFRIST ODER FÜR 30 TAGE EINE GEWÄHRLEISTUNG, WOBEI DER LÄNGERE ZEITRAUM MAßGEBEND IST.

Keine weitere gewährleistung: Rittal schließt für sich jede weitere Gewährleistung bezüglich der Software, der zugehörigen Handbücher, schriftlichen Materialien und der begleitenden Hardware aus.

KEINE HAFTUNG FÜR FOLGESCHÄDEN: WEDER RITTAL, NOCH DIE LIEFERANTEN VOM SSC SIND FÜR IRGENDWELCHE SCHÄDEN (UNEINGESCHRÄNKT EINGESCHLOSSEN SIND SCHÄDEN AUS ENTGANGENEM GEWINN, BETRIEBSUNTERBRECHUNG, VERLUST VON GESCHÄFTLICHEN INFORMATIONEN ODER VON DATEN ODER AUS ANDEREM FINANZIELLEN VERLUST) ERSATZPFLICHTIG, DIE AUFGRUND DER BENUTZUNG DIESES RITTAL - PRODUKTES ODER DER UNFÄHIGKEIT, DIESES RITTAL - PRODUKT ZU VERWENDEN, ENTSTEHEN, SELBST WENN RITTAL VON DER MÖGLICHKEIT EINES SOLCHEN SCHADENS UNTERRICHTET WORDEN IST. AUF JEDEN FALL IST DIE HAFTUNG VON RITTAL AUF DEN BETRAG BESCHRÄNKT, DEN SIE TATSÄCHLICH FÜR DAS PRODUKT BEZAHLT HABEN. DIESER AUSSCHLUß GILT NICHT FÜR SCHÄDEN, DIE DURCH VORSATZ ODER GROBE FAHRLÄSSIGKEIT AUF SEITEN VON RITTAL VERURSACHT WURDEN. EBENFALLS BLEIBEN ANSPRÜCHE, DIE AUF UNABDINGBAREN GESETZLICHEN VORSCHRIFTEN ZUR PRODUKTHAFTUNG BERUHEN, UNBERÜHRT.

EINSATZBEREICH: DIE GERÄTE SIND AUSGELEGT FÜR EINE VERWENDUNG IM INNENBEREICH. VERMEIDEN SIE EXTREME KÄLTE, HITZE ODER FEUCHTIGKEIT. TEMPERATURBEREICH: 0°C BIS +45°C

#### WARENZEICHEN

ALLE GENANNTEN MARKENNAMEN SIND EINGETRAGENE ODER REGISTRIERTE WARENZEICHEN DER JEWEILIGEN HERSTELLER.

# Inhaltsverzeichnis SSC compact 8

| 1  | Besc                       | hreibung                            | .6  |  |  |
|----|----------------------------|-------------------------------------|-----|--|--|
|    | 1.1                        | Allgemein                           | .6  |  |  |
|    | 1.2                        | Funktionsweise                      | .6  |  |  |
|    | 1.3                        | Systemvorraussetzungen              | .7  |  |  |
|    | 1.4                        | Lieferumfang                        | .7  |  |  |
| ~  |                            |                                     | ~   |  |  |
| 2  | Insta                      | lationsanleitung:                   | .8  |  |  |
|    | 2.1                        | Recnneranschluss                    | .8  |  |  |
|    | 2.2                        | Stromversorgung                     | .8  |  |  |
|    | 2.3                        | Bedeutung der Power-LED             | .8  |  |  |
| 3  | Inbet                      | riebnahme                           | . 8 |  |  |
| 4  | Anme                       | eldung am System                    | .9  |  |  |
| 5  | llmso                      | haltung                             | 10  |  |  |
| Ŭ  | 5 1                        | Ilmschaltung über OSD               | 10  |  |  |
|    | 511                        | Aufruf des SELECT_SERV/EP-Menü      | 10  |  |  |
|    | 512                        | Tastaturbadianung                   | 10  |  |  |
|    | 0.1.Z                      | A statut bedienung                  | 10  |  |  |
|    | 5.1.5                      |                                     | 11  |  |  |
|    | 5.1.4                      | Tostatur HatKay Umaghaltung         | 11  |  |  |
|    | 5.2                        |                                     |     |  |  |
| 6  | OSD                        | Menüs                               | 12  |  |  |
|    | 6.1                        | Aufruf des OSD                      | 12  |  |  |
|    | 6.2                        | F2 - AutoScan                       | 13  |  |  |
|    | 6.2.1                      | Auslösung der AutoScan-Funktion     | 13  |  |  |
|    | 6.2.2                      | Kennzeichung der AutoScan-Funktion  | 13  |  |  |
|    | 6.2.3                      | Aufhebung der AutoScan-Funktion     | 13  |  |  |
|    | 6.2.4                      | Einstellung der AutoScan-Zeit       | 13  |  |  |
|    | 6.3                        | F3 – AutoSkip                       | 14  |  |  |
|    | 6.3.1                      | Auslösung der AutoSkip-Funktion     | 14  |  |  |
|    | 6.3.2                      | Kennzeichnung der AutoSkip Funktion | 14  |  |  |
|    | 633                        | Aufhehung der AutoSkip Funktion     | 14  |  |  |
|    | 634                        | Finstellung der AutoSkip-Zeit       | 14  |  |  |
|    | 64                         | F4 - Sysconfig                      | 15  |  |  |
|    | 641                        | Finstellen des HotKev               | 15  |  |  |
|    | 642                        | Einstellen der AutoScan-Time        | 15  |  |  |
|    | 643                        | Einstellen des Keyboard Lavout      | 16  |  |  |
|    | 644                        | Ändern des Passwortes               | 16  |  |  |
|    | 645                        | Herstellen des Lieferzustandes      | 18  |  |  |
|    | 65                         | F5 - Vergabe des Servernamens       | 10  |  |  |
|    | 6.6                        | F6 – Mouse I Itility                | 20  |  |  |
|    | 6.7                        | F7 System Info                      | 20  |  |  |
|    | 6.8                        | F8 - Logout                         | 23  |  |  |
|    | 0.0                        |                                     | -0  |  |  |
| 7  | Tech                       | nische Daten                        | 24  |  |  |
| EC | EG-Konformitätserklärung25 |                                     |     |  |  |
| Ar | nlage 1 zu                 | ır Bedienungsanleitung              | 27  |  |  |

# 1 Beschreibung

# 1.1 Allgemein

Der **Rittal SSC Switch compact 8** ermöglicht es, bis zu acht (8) Server mittels einer Tastatur, einer Maus und eines Bildschirms zu steuern.

Die Bedienung der **SSC compact 8** kann sowohl über die angeschlossene Tastatur (Server-HotKey) als auch das implementierte On-Screen-Display **OSD** erfolgen.

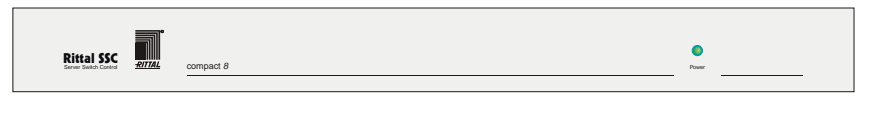

|   | Kayah, P52 Maana |   |   |   |   |   | Kayak, PSC2 Maxam | 1 0 | beer<br>942/345.52mA |
|---|------------------|---|---|---|---|---|-------------------|-----|----------------------|
| • | •                | • | • | • | • | • | •                 |     | 1 data Main J        |

Die Anwender haben komfortabel Zugriff auf die Leistungsfähigkeit mehrerer Server.

# 1.2 Funktionsweise

Der **SSC compact 8** ist ein elektronischer PC-Umschalter, der unter anderem folgende Funktionsmerkmale aufweist:

- Passwort-Schutz und LOGOUT Funktion
- volle Tastatur- und Mausemulation f
  ür fehlerfreies Booten aller angeschlossenen Server
- Betrieb mit PS/2-Maus (SUN-Server, MAC-Server, HP9000, DEC Alpha Station und SGI über Adaption möglich)
- volle Unterstützung der Microsoft Intelli-Maus
- Videobandbreite bis zu 200 MHz
- Umschaltung über Tastatur-Hotkey oder OSD
- Konfigurierbar über OSD
- AutoScan Funktion für automatisches Durchschalten
- AutoSkip Funktion

# 1.3 <u>Systemvorraussetzungen</u>

Der **SSC compact 8** stellt aufgrund seiner Konzeption als Hardware-Lösung keine besonderen Voraussetzungen an die Serverhard- oder –software.

Bitte beachten Sie jedoch, daß der am Switch eingesetzte Monitor die Auflösungen und Sync-Modi aller am Switch angeschlossenen Rechner unterstützt.

# 1.4 Lieferumfang

| 1. Umschalter | SSC compact 8           | Art.Nr. 7552.010 |
|---------------|-------------------------|------------------|
|               | inkl. Befestigungswinke | el & Schrauben   |
|               |                         |                  |

2. Dokumentation 1 x Installations- und Bedienungsanleitung

Zubehör (Bestellposition pro Kanal):

| Anschlusskabel | PS/2-Server     | Server Seite | HD 15 Video, 6 |
|----------------|-----------------|--------------|----------------|
|                | (7552.120; 2 m) |              | pol. mini DIN  |
|                | (7552.140; 4 m) |              | Tastatur und   |
|                |                 |              | Maus           |

SSC - Seite

HD 15 Video, 6 pol. mini DIN Tastatur und Maus Rittal

# 2 <u>Installationsanleitung:</u>

## 2.1 <u>Rechneranschluss</u>

- Monitor-, Tastatur- und Mausanschlusskabel von den Rechnern abziehen.
- <u>Monitor</u>: Stecken Sie den 15 pol. Sub HD Stecker des Kabels **7552.120** (2 Meter) oder **7552.140** (4 Meter) in die VGA-Schnittstelle des Rechners 1.
- <u>Keyboard/Mouse</u>: Stellen Sie nun mittels der beiden PS/2-Stecker des jeweiligen Kabels die Verbindung zur Keyboard- und Mouseschnittstelle des Rechners 1 her. Die beiden Stecker sind mit entsprechenden Symbolen versehen.
- Verbinden Sie das andere Ende des Kabels mit den Monitor-, Tastaturund Mausschnittstellen des Server 1 am **SSC compact 8.**
- Verfahren Sie zum Anschluss der weiteren Rechner wie zuvor beschrieben.

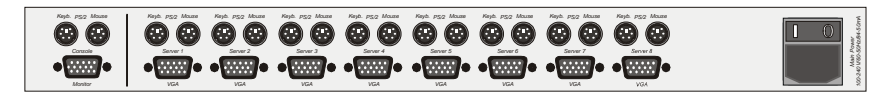

# 2.2 <u>Stromversorgung</u>

Verbinden Sie den Hohlstecker des mitgelieferten Stromanschlusskabel mit der Stromversorgungsbuchse am **SSC compact 8**.

# 2.3 <u>Bedeutung der Power-LED</u>

Die Power-LED auf der Frontseite des Gerätes leuchtet, sobald der **SSC** compact 8 mit Spannung versorgt wird.

# 3 <u>Inbetriebnahme</u>

Sind alle Tastatur-, Maus- und Monitorverbindungen sowie die Stromversorgung zum **SSC compact 8** hergestellt, ist der **SSC compact 8** sofort betriebsbereit.

# 4 <u>Anmeldung am System</u>

Nach der Inbetriebnahme des SSC compact 8 erscheint das LOGIN-Fenster.

| LOGIN        |                 |       |
|--------------|-----------------|-------|
| Please enter | your login:     |       |
| Password:    | max. 12 Zeichen | ]     |
| Esc          |                 | Enter |

Geben Sie hier das Passwort ein (Passwort **siehe Anhang 1**). Die Anzahl der Versuche ist unbegrenzt. Beachten Sie die Groß- oder Kleinschreibung.

Bestätigen Sie die Eingabe im Feld **Password** durch die **ENTER** – Taste. Die Anmeldung über die **ENTER** – Taste oder der Eingabe des im Lieferzustand definierten Passwortes **SSC** entspricht dem **Default-Zustand**. Sollten Sie wie in **Kap. 6.4.4** beschrieben das Passwort geändert haben, so ist der Zugang über die **ENTER** – Taste nicht mehr möglich.

Esc bricht die Eingabe ab.

Nach der Eingabe erscheint das Auswahlmenü SELECT SERVER.

#### Hinweis:

Bitte entfernen Sie das Passwort zu Ihrer eigenen Sicherheit unbedingt aus der Bedienungsanleitung.

# 5 <u>Umschaltung</u>

# 5.1 <u>Umschaltung über OSD</u>

## 5.1.1 Aufruf des SELECT-SERVER-Menü

Das **OSD** rufen Sie auf, indem Sie die Taste **STRG** gedrückt halten und zusätzlich die Taste **NUM** drücken (Default).

Auf dem Bildschirm erscheint das Menü **SELECT SERVER**, in dem Ihnen 8 Kanäle angezeigt werden.

Eingeschaltete Server werden grün, ausgeschaltete Server oder nicht belegte Ports werden rot dargestellt.

Das OSD kann wahlweise mit der Tastatur oder der Maus bedient werden.

## 5.1.2 <u>Tastaturbedienung</u>

| SELECT SERVER     |                 | _ |
|-------------------|-----------------|---|
|                   |                 |   |
| SERVER 1          |                 | 1 |
| SERVER 2          |                 | 2 |
| SERVER 3          |                 | 3 |
| SERVER 4          |                 | 4 |
| :                 |                 | : |
| SERVER 8          |                 | 8 |
| F2: AutoScan      | F7: System Info |   |
| F3: AutoSkip      | F8: Logout      |   |
| F4: Sysconfig     |                 |   |
| F5: Servername    |                 |   |
| F6: Mouse Utility |                 |   |

Die Steuerung innerhalb des Menü erfolgt über folgende Tasten:

- ↑↓ Anwahl des SERVERs über Pfeiltasten
- **Esc** Abbruch ohne Auswahl (Zurück)
- Enter Auslösung der Umschaltung

Die Einträge in der Infozeile haben folgende Bedeutung:

- F2 Auslösung der AutoScan-Funktion
- F3 Auslösung der AutoSkip-Funktion
- F4 Aufruf des Menü "System Config"
- F5 Aufruf des Menü "Servername"
- F6 Aufruf des Menü "Mouse Utility"
- F7 Aufruf des Menü "System Info"
- F8 Abmeldung vom SSC compact 8

Zusätzlich steht Ihnen noch die Taste **F1** zur Verfügung. Mit dieser Taste speichern Sie durchgeführte Änderungen nach Konfigurationsarbeiten ab.

### 5.1.3 <u>Mausbedienung</u>

Die Bedienung der OSD -Fenster kann auch mit der Maus erfolgen.

| Scrolling    | = Anwahl des Eintrags. |
|--------------|------------------------|
| linke Taste  | = Enter                |
| rechte Taste | = Escape               |

Bei Einsatz einer drei Tasten Maus kommt hinzu: mittlere Taste = F1

Diese Belegung gilt für alle **OSD**-Fenster.

## 5.1.4 Meldung DISCONNECT

Wird im Menü **SELECT SERVER** die Taste **Esc** gedrückt, bevor ein Server ausgewählt wurde, erscheint die Meldung "**DISCONNECT**".

Um wieder in das Menü **SELECT SERVER** zu gelangen, rufen Sie dieses mit der Tastenkombination **STRG + NUM** erneut auf.

## 5.2 <u>Tastatur HotKey-Umschaltung</u>

Zum Umschalten halten Sie die **STRG**-Taste gedrückt und betätigen dann die **ZAHL**-Taste des gewünschten Kanals.

Zulässige Zifferntasten sind die oberhalb des Buchstabenblocks von 1 - 8.

Anwahl von Rechner 1: STRG + 1

# 6 OSD Menüs

# 6.1 <u>Aufruf des OSD</u>

Das **OSD** rufen Sie auf, indem Sie die Taste **STRG** gedrückt halten und zusätzlich die Taste **NUM** drücken (Default).

Auf dem Bildschirm erscheint das Menü **SELECT SERVER**, in dem Ihnen 8 Kanäle angezeigt werden.

Eingeschaltete Server werden grün, ausgeschaltete Server oder nicht belegte Ports werden rot dargestellt.

| SELECT SERVER                | _ |
|------------------------------|---|
|                              |   |
| SERVER 1                     | 1 |
| SERVER 2                     | 2 |
| SERVER 3                     | 3 |
| SERVER 4                     | 4 |
| :                            | : |
| SERVER 8                     | 8 |
| F2: AutoScan F7: System Info |   |
| F3: AutoSkip F8: Logout      |   |
| F4: Sysconfig                | _ |
| F5: Servername               |   |
| F6: Mouse Utility            |   |

Die Steuerung innerhalb des Menü erfolgt über folgende Tasten:

| ↑↓    | Anwahl des SERVERs über Pfeiltasten            |
|-------|------------------------------------------------|
| Pos1  | Springt zum ersten Server innerhalb der Liste  |
| End   | Springt zum letzten Server innerhalb der Liste |
| Esc   | Abbruch ohne Auswahl (Zurück)                  |
| Enter | Auslösung der Umschaltung                      |

Die Einträge in der Infozeile haben folgende Bedeutung:

- F2 Auslösung der AutoScan-Funktion
- F3 Auslösung der AutoSkip-Funktion
- F4 Aufruf des Menü "System Config"
- F5 Aufruf des Menü "Servername"
- F6 Aufruf des Menü "Mouse Utility"
- F7 Aufruf des Menü "System Info"
- F8 Abmeldung vom SSC compact 8

# 6.2 <u>F2 - AutoScan</u>

## 6.2.1 <u>Auslösung der AutoScan-Funktion</u>

Rufen Sie das *OSD* auf; Tastenkombination (Default): **STRG + NUM**. Drücken Sie dann **F2**.

Die Aktivierung der AutoScan-Funktion führt zum automatischen Durchschalten aller Kanäle

Auch nicht belegte Kanäle oder ausgeschaltete Server sind in die AutoScan-Funktion einbezogen (z.B. zur Kontrolle der Bootphase).

## 6.2.2 Kennzeichung der AutoScan-Funktion

Die aktivierte Scan-Funktion wird durch folgende Anzeige auf dem Monitor dargestellt.

SERVER 1 (Server-Bezeichnung, editierbar)

SCAN (Aktive Scan Funktion)

## 6.2.3 Aufhebung der AutoScan-Funktion

Bei Eingaben über Tastatur oder Maus wird die AutoScan-Funktion angehalten und erst nach dem letzten Zeichen wieder freigegeben. Beendet wird die Funktion über Aufruf des *OSD* (STRG + NUM) oder eine Serveranwahl über HotKey. Die Anzeige **Scan** erlischt.

## 6.2.4 Einstellung der AutoScan-Zeit

siehe Kap. 6.4.2

# 6.3 <u>F3 – AutoSkip</u>

Die Funktionalität des AutoSkip ist ähnlich der des AutoScan. Jedoch werden hier nur die angeschlossenen aktiven Server abgefragt. Nicht belegte Kanäle oder ausgeschaltete Server werden übersprungen.

## 6.3.1 Auslösung der AutoSkip-Funktion

Rufen Sie das *OSD* auf; Tastenkombination (Default): **STRG + NUM**. Drücken Sie dann **F3**.

Jetzt werden die freigegebenen, aktiven Kanäle nacheinander für ca. 5 Sek. auf Ihre Konsole geschaltet. Diese Zeit ist identisch mit der eingestellten AutoScan-Zeit.

## 6.3.2 Kennzeichnung der AutoSkip Funktion

Die aktivierte Skip-Funktion wird durch folgende Anzeige auf dem Monitor dargestellt.

SERVER 1 (Server-Bezeichnung, editierbar)

SKIP (Aktive Skip Funktion)

## 6.3.3 Aufhebung der AutoSkip Funktion

Bei Eingaben über Tastatur oder Maus wird die AutoSkip Funktion angehalten und erst nach dem letzten Zeichen wieder freigegeben. Beendet wird die Funktion über Aufruf des *OSD* (STRG + NUM) oder eine Serveranwahl über HotKey. Die Anzeige SKIP erlischt.

## 6.3.4 Einstellung der AutoSkip-Zeit

siehe Kap. 6.4.2

# 6.4 <u>F4 – Sysconfig</u>

Rufen Sie das *OSD* auf durch Drücken der Tastenkombination (Default): **STRG** + **NUM**.

Drücken Sie anschließend F3 zum Aufruf des Menüs SYSCONFIG.

## 6.4.1 <u>Einstellen des HotKey</u>

Fahren Sie den Cursor auf den Eintrag HotKey.

Durch Betätigen der **SPACE** -Taste können Sie dann zwischen folgenden Alternativen wählen:

#### Ctrl, Alt, AltGr, Win, Shift

Bitte beachten Sie, dass der hier eingestellte HotKey ferner auch als erste Taste zum Aufruf des *OSD* dient (z. B. WIN + NUM).

Um die Einstellung zu speichern, verlassen Sie dieses Menü mit F 1.

## 6.4.2 Einstellen der AutoScan-Time

Steuern Sie den Cursor auf die Zeile **AutoScan Time**. Der vorhandene Eintrag kann überschrieben oder nach Drücken der **ENTER** -Taste editiert werden.

Zulässig ist eine Scan-Zeit von 2 - 60 Sek.

**ENTER** schließt die Eingabe ab.

Um die Einstellungen zu speichern, verlassen Sie dieses Menü mit F1.

#### Hinweis:

Die hier eingestellte Zeit ist auch für die Funktion "AutoSkip" maßgeblich.

## 6.4.3 Einstellen des Keyboard Layout

Passen Sie hier den, durch den **SSC compact 8** verwendeten Keyboard-Satz an das tatsächliche Layout des angeschlossenen Keyboards an. Sie sollten z. B. eine Umstellung vornehmen, wenn Sie eine Y/Z-Vertauschung feststellen (amerikanisch/deutsches Layout).

Folgende Alternativen stehen zur Verfügung:

German English US English UK French

Nach dem Fahren des Cursors auf das Feld **KEYBOARD LAYOUT** können Sie über die **SPACE** Taste (toggle) die gewünschte Option anwählen.

Um die Einstellungen zu speichern, verlassen Sie dieses Menü mit F1.

#### Hinweis:

Die hier vorgenommen Einstellungen wirken sich nur auf die Kommunikation zwischen Tastatur und Umschalter (*OSD*) aus und haben keine Bedeutung für die Kommunikation zwischen Tastatur und Server.

## 6.4.4 Ändern des Passwortes

Fahren Sie den Cursor auf den entsprechenden Eintrag im Menü **SYSCONFIG**.

Nach Drücken der Taste **ENTER** gelangen Sie in ein Untermenü, in dem Sie zur Eingabe des Passwortes aufgefordert werden.

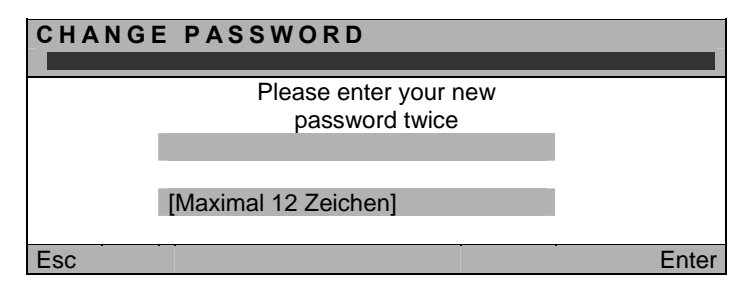

Die Eingabe kann alphanumerisch erfolgen und umfasst min. 3 und max. 12 Zeichen. Durch Drücken der Taste **ENTER** in diesen beiden Felder stellen Sie den offenen Systemzugang wieder her.

**ENTER** schließt die erste Eingabe ab und springt automatisch in das zweite Feld, in dem das Passwort nochmals einzugeben ist. **ENTER** bestätigt das neue Passwort und führt zurück zum Menü **SYSCONFIG**.

F 1 speichert die neue Einstellung und führt zurück zum Menü SELECT SERVER.

Default: Passwort siehe Anhang 1.

Abbruch der Passwortänderung

**Esc** im Fenster **CHANGE PASSWORD** bricht die Aktion ab und führt zurück zum Menü **SYSCONFIG**.

#### Hinweis:

Durch die Vergabe **eines Passwortes** ist die Anmeldung am **SSC compact 8** über die **ENTER** - Taste (vgl. **Kap. 4**) oder durch die Eingabe des im Auslieferungs-zustandes definierten Passwortes (vgl. **Anhang 1**) nicht mehr möglich. Erst durch Herstellen des Auslieferungszustandes (vgl. **Kap. 6.4.5**) ist dieses wieder möglich.

#### Fehlerhafte Eingaben des neuen Passwortes:

Bei der Änderung des Passwortes können zwei fehlerhafte Zustände auftreten.

 Sie haben in den beiden Zeilen unterschiedliche Passwörter eingegeben. Der SSC compact 8 generiert in diesem Fall folgende Meldung:

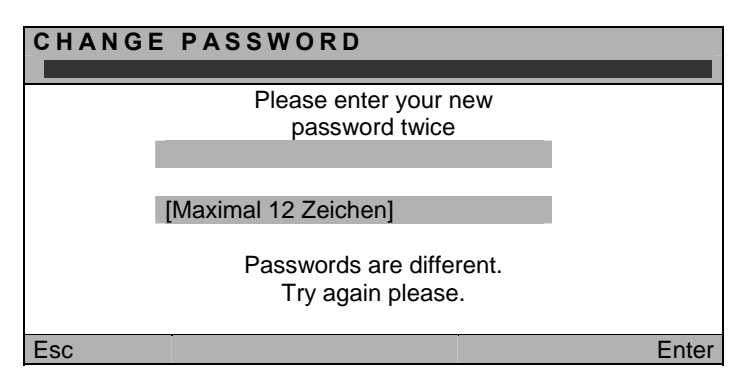

Rittal

Beachten Sie, dass bei der Eingabe des Passwortes sowohl in der ersten, als auch in der zweiten Zeile das neue Passwort in der exakt gleichen Zeichenabfolge eingegeben wird. Unterschiedliche Eingaben sind nicht zulässig.

2) Sie haben weniger als 3 Zeichen als neues Passwort eingegeben. Der **SSC compact 8** generiert in diesem Fall folgende Meldung:

| CHANGE PASSWORD                                                                |       |  |  |  |
|--------------------------------------------------------------------------------|-------|--|--|--|
|                                                                                |       |  |  |  |
| Please enter your new                                                          |       |  |  |  |
| password twice                                                                 |       |  |  |  |
|                                                                                |       |  |  |  |
|                                                                                |       |  |  |  |
| [Maximal 12 Zeichen]                                                           | 1     |  |  |  |
| Your password should at least<br>consist of 3 characters.<br>Try again please. |       |  |  |  |
| Esc                                                                            | Enter |  |  |  |

Die Eingabe kann alphanumerisch erfolgen und umfasst min. 3 und max. 12 Zeichen.

## 6.4.5 <u>Herstellen des Lieferzustandes</u>

Die Ausführung dieser Funktion versetzt das Gerät **vollständig** zurück in den Lieferzustand.

Die jeweiligen Default-Einstellungen entnehmen Sie bitte der Darstellung der einzelnen Menü-Fenster in diesem Handbuch (Angaben in Klammern entsprechen nicht dem Default-Wert). Wählen Sie mittels der Pfeiltasten den entsprechenden Menüpunkt **Set System Defaults** an.

Durch Eingabe von **ENTER** wird die Funktion ausgeführt. Das Fenster wechselt zum Menü **SELECT SERVER**.

#### Hinweis:

Durch das Herstellen des Lieferzustandes ist die Anmeldung am **SSC compact 8** über die **ENTER** - Taste (vgl. **Kap. 4**) oder durch die Eingabe des im Auslieferungszustandes definierten Passwortes (vgl. **Anhang 1**) wieder möglich.

# 6.5 <u>F5 - Vergabe des Servernamens</u>

Rufen Sie das *OSD* auf durch Drücken der Tastenkombination (Default): **STRG** + **NUM**.

Drücken Sie anschließend F5 zum Aufruf des Menüs SERVER NAMES.

| SERVER-NAME | S      |          |
|-------------|--------|----------|
| Channel 📃   | Name 🖌 |          |
| 1           | SERVER | 1        |
| 2           | SERVER | 2        |
| 3           | SERVER | 3        |
| 4           | SERVER | 4        |
| :           | :      |          |
| 8           | SERVER | 8        |
| Esc         | Enter  | F1: Save |

↑↓ Anwahl über Pfeiltasten

Esc Abbruch ohne Auswahl (Zurück zum Menü SELECT SERVER) Enter Aufruf des Editiermodus

F1 Speichert die Änderungen und schaltet zurück zum Menü SELECT SERVER

Spalte 1 (Channel): Kanalnummer am Rittal SSC

Spalte 2 (Name): Editierbare Serverbezeichnung (14 Zeichen)

Steuern Sie den Cursor auf eine Zeile, z. B. SERVER 1. Der vorhandene Eintrag kann überschrieben, oder nach Drücken der **ENTER** -Taste editiert werden. Zulässig ist die Eingabe von 14 alphanumerischen Zeichen.

Die Eingabe von Umlauten ist nicht möglich.

**ENTER** schließt die Eingabe ab und springt zum nächsten Feld. Verlassen Sie dieses Menü mit F1 (speichern).

**Esc** verwirft alle Änderungen im Fenster **SERVER NAMES** und führt zurück zum Menü **SELECT SERVER**.

# 6.6 <u>F6 – Mouse Utility</u>

Sollte die Maus <u>eines</u> **Rechners** während des Betriebes nicht mehr funktionieren (Maus-Zeiger bewegt sich nicht), besteht die Möglichkeit, eine Reinitialisierung durchzuführen.

Überprüfen Sie jedoch zunächst alle Anschlusskabel auf korrekten Sitz. Bitte beachten Sie, dass ein Mouse-Enable nur für den **jeweils aktiven Kanal** (Server 1 bis Server 8) durchgeführt wird.

Rufen Sie hierzu das *OSD* auf durch Drücken der Tastenkombination (Default): **STRG + NUM**.

| MOUSE UTILITY       |        |
|---------------------|--------|
|                     |        |
| Enable Mouse  For   | Unix < |
| Reset Mouse         |        |
| Enable Intelli      |        |
| Enable Int Explorer |        |
| Esc                 | Enter  |

Drücken Sie anschließend F6 zum Aufruf des Menüs MOUSE UTILITY.

Achtung! Führen Sie nur den für den einzelnen Rechner passenden Enable/Reset durch!

#### Enable Mouse (Standard-Maus)

Wählen Sie diese Funktion bei Nicht-Windows-Systemen (z. B. Linux), wenn der Rechner mit einem Standard-Maus Treiber arbeitet.

| INFO                         |
|------------------------------|
|                              |
| You have selected the mouse  |
| reinit option for a standard |
| mousedriver not running      |
| under Win XX e.g. LINUX.     |
| Press ENTER to execute       |
| or ESC to cancel             |
|                              |
|                              |

#### Rittal

## Enable Intelli (MS-Intelli-Maus)

Wählen Sie diese Funktion bei Nicht-Windows-Systemen (z. B. Linux), sollte der angeschlossene Rechner den MS-Intelli-Maustreiber geladen haben.

| INFO |                             |
|------|-----------------------------|
|      |                             |
|      | You have selected the mouse |
|      | reset option for any mouse- |
|      | driver running under Win XX |
|      | Press ENTER to execute      |
|      | or ESC to cancel            |
|      |                             |
|      |                             |

#### Enable Int Explorer (MS-Intelli-Maus)

Wählen Sie diese Funktion bei Nicht-Windows-Systemen (z. B. Linux), sollte der angeschlossene Rechner den MS-Intelli-Explorer Maustreiber geladen haben.

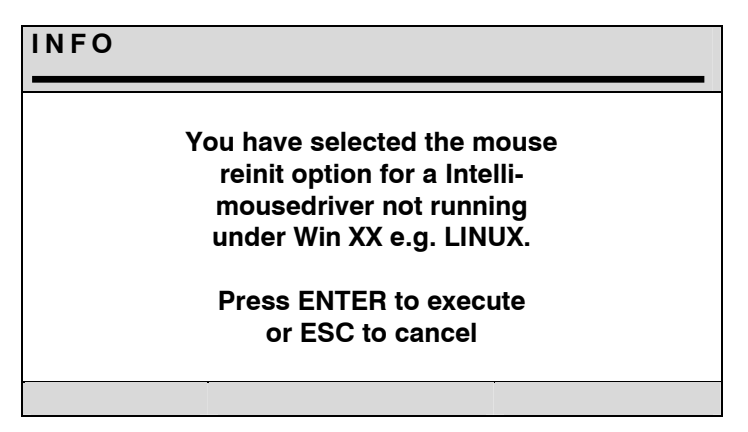

#### Reset Mouse

Wählen Sie Funktion bei Windows-Betriebssystemen; unabhängig vom eingestellten Maus-Treiber.

Dies trifft zu für: WIN 98, WIN NT, WIN ME, WIN 2000, WIN XP.

Steuern Sie den Cursor mittels der Pfeiltasten auf den entsprechenden Eintrag.

Betätigen Sie die Taste ENTER.

Die Initialisierung der Maus wird durchgeführt und das Menü geschlossen. Die Maus arbeitet wieder mit voller Funktionalität.

| INFO |                                                                                                    |
|------|----------------------------------------------------------------------------------------------------|
|      | You have selected the mouse<br>reinit option for a Intelli-<br>Explorer-mousedriver not running<br>running under Win XX<br>e.g. LINUX. |
|      | Press ENTER to execute<br>or ESC to cancel                                                                                             |

# 6.7 F7 - System Info

Im Fenster **SYSTEM INFO**, welches über Drücken der Taste **F7** im Menü **SELECT SERVER** aufgerufen werden kann, können Sie keinerlei Einstellungen vornehmen.

Sie finden hier Informationen über den **SSC compact 8**, die für den Werksservice von Bedeutung sind.

**ESC** schließt das Fenster.

# 6.8 <u>F8 - Logout</u>

Durch Drücken der Taste **F8** im **SELECT SERVER** Menü führen Sie einen Logout durch.

Diese Funktion hebt die Zuordnung zu einem angewähltem Server und Ihre Anmeldung im **SSC compact 8** auf.

Nach der Ausführung wechselt das Gerät zum LOGIN-Fenster. Sie haben erst wieder nach Eingabe Ihres Passwortes Zugriff auf das System.

**<u>Hinweis:</u>** Sie sollten diese Funktion immer dann anwenden, wenn sie Ihre Server gegen nicht autorisierten Zugriff schützen möchten, z.B. wenn Sie Ihren Arbeitsplatz verlassen.

#### Rittal

# 7 <u>Technische Daten</u>

#### <u>Video</u>

(RECHNER- + USERSEITIG)

Ausgang: HD 15pol. Buchse

| • | Auflösung: | max. 1280 x 1024 Bildpunkte @ 85 Hz |
|---|------------|-------------------------------------|
|   | -          | (max. Wert, kabelabhängig)          |

- Bandbreite 200 MHz
- übertragbare Signale: R, G, B, H-Sync., V-Sync.

#### Keyboard / Mouse

(RECHNER- + USERSEITIG)

• Schnittstelle/Übertragung: PS/2

#### Umschaltung:

Durch Keyboardeingabe (HotKey), Scan-Funktion oder OSD.

| <u>Gehäusemaße</u><br>(B x H x T in mm) | 448 x 44 x 150<br>19" x 1 HE x 150              |  |  |
|-----------------------------------------|-------------------------------------------------|--|--|
| Luftfeuchte:                            | < 80%, nicht kondensierend                      |  |  |
| Betriebstemperatur:                     | 5 bis 45°C                                      |  |  |
| Lagertemperatur:                        | - 10°C bis 55°C; < 85% Luftfeuchtigkeit         |  |  |
| Gewicht:                                | ca. 1,5 kg                                      |  |  |
| Spannungsversorgung:                    | AC-Netzteil, 100 – 240 VAC, 50 - 60 Hz, 0,15 A; |  |  |
|                                         | Redundantes Netzteil 12V DC, 3A                 |  |  |

## EG-Konformitätserklärung

Dieses Gerät entspricht den gesetzlichen Bestimmungen

der EG-Richtlinie **89/336/EWG** über die **Elektromagnetische Verträglichkeit,** geändert durch RL 91/236/EWG, 92/31/EWG des Rates,

Prüfgrundlage:

| EN 55022 KI.B + A1, A2 | (1998) | Emission       |
|------------------------|--------|----------------|
| EN 55024 + A1, A2      | (1998) | Störfestigkeit |

der **73/23/EWG** Richtlinie betreffend **Elektrische Betriebsmittel** zur Verwendung innerhalb bestimmter Spannungsgrenzen, geändert durch RL 93/68/EWG des Rates.

Prüfgrundlage:

EN 60950/2000 (1992 + A1, A2, A3, A4, A11)

#### Adresse:

RITTAL GmbH & Co. KG Auf dem Stützelberg D-35745 Herborn EMail: info@rittal.de Internet: http://www.rittal.de

# Anlage 1 zur Bedienungsanleitung

| LOGIN                    |       |     |  |       |
|--------------------------|-------|-----|--|-------|
| Please enter your login: |       |     |  |       |
| Passw                    | /ord: | SSC |  |       |
| Esc                      |       | Í   |  | Enter |

Bitte beachten Sie Groß-/ Kleinschreibung

Entfernen Sie dieses Passwort unbedingt aus der Bedienungsanleitung.

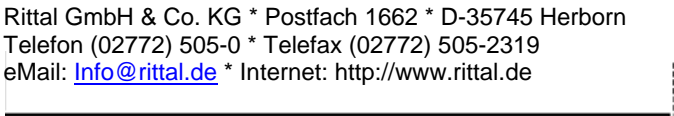

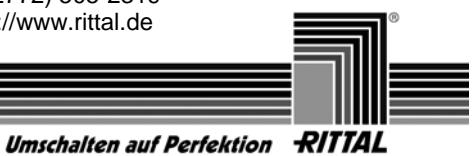

© RS 6000, HP 9000, SGI, DEC Alpha Station sind eingetragene Warenzeichen der jeweiligen Hersteller.